#### ×

## Inserir Feriado

O objetivo desta funcionalidade, que pertence ao submódulo do **Sistema Parâmetro**, é inserir feriados nacionais e municipais. A opção pode ser acessada via **Menu de Sistema**, através do caminho: **GSAN > Cadastro > Sistema Parâmetro > Inserir Feriado**.

Feito isso, o sistema acessa a tela a seguir:

### Observação

Informamos que os dados exibidos nas telas a seguir são fictícios, e não retratam informações de clientes.

| Para inserir um feriado, informe | os dados abaixo:                |         |
|----------------------------------|---------------------------------|---------|
| Tipo do Feriado:*                | 💛 Nacional/Estadual 💿 Municipal |         |
|                                  | R                               |         |
| Municipio:                       |                                 | Ø       |
| Data do Feriado:*                | dd/mm/aaaa                      |         |
| Descrição do Feriado:*           |                                 |         |
|                                  | * Campos obrigatórios           |         |
| Desfazer Cancelar                |                                 | Inserir |
|                                  |                                 |         |
|                                  |                                 |         |
|                                  |                                 |         |

Informe os dados e clique no botão Inserir.

Por solicitação da Compesa, foi incluído o indicador **Data Perene**, que servirá para verificar se a data informada para programação corresponde a um sábado ou domingo, ou ainda, se foi cadastrada como dia de feriado na tabela de feriados. Caso a data informada não corresponda a dia de feriado, sábado ou domingo, o sistema alerta o usuário, mas permite incluir a data como programação especial.

|                                       | Gsan -> Cadastro -> Sistema Param | etro -> Inserir Feriado |
|---------------------------------------|-----------------------------------|-------------------------|
| Inserir Feriado Nacional ou Municipal |                                   |                         |
| Dara incerir um fariada, informa a    | a dadaa ahaiyay                   |                         |
|                                       |                                   |                         |
| Tipo do Feriado:*                     | O Nacional O Municipal            |                         |
| Município:                            | R                                 | Ø                       |
| Data do Feriado:*                     | dd/mm/aaaa                        |                         |
| Descrição do Feriado:*                |                                   |                         |
| Data Perene:*                         | © Sim ◉ Não                       |                         |
|                                       | * Campos obrigatórios             |                         |
| Limpar Cancelar                       |                                   | Inserir                 |
|                                       |                                   |                         |
|                                       |                                   |                         |
|                                       |                                   |                         |
|                                       |                                   |                         |
|                                       |                                   |                         |
|                                       |                                   |                         |

- Caso o usuário não informe ou selecione o conteúdo de algum campo necessário à inclusão do feriado, o sistema exibe a mensagem: *Informe «nome do campo que não foi preenchido ou selecionado»*.
- Caso o código do município não exista na tabela MUNICIPIO, o sistema exibe a mensagem: *Município inexistente*.
- Caso a descrição informada do feriado já esteja cadastrada no sistema, dependendo do tipo do feriado escolhido, para o mesmo município e mesma data informada, será exibida a mensagem: *Feriado «Nacional» ou «Municipal» já existe no cadastro*.
- Caso a data informada não seja uma data válida, o sistema exibe a mensagem: Data Inválida.
- Caso a descrição informada do feriado já exista na tabela de feriado NACIONAL ou MUNICIPAL, dependendo do tipo do feriado escolhido, para o mesmo município e o ano da data informada igual ao ano localizado para o feriado, o sistema exibe a mensagem: Feriado «Nacional» ou «Municipal» já existe no cadastro para a data «informa o ano existente para o feriado identificado na tabela».

## Tela de Sucesso

|                                                     | Gsan -> Cadastro -> Sistema Parametro -> Inserir Feriado          |
|-----------------------------------------------------|-------------------------------------------------------------------|
| Sucesso                                             |                                                                   |
| Feriado Municipal de código 3 inserido com sucesso. |                                                                   |
| Menu Principal                                      | <u>Inserir outro Feriado</u><br><u>Atualizar Feriado Inserido</u> |
|                                                     |                                                                   |

### **Preenchimento dos campos**

| Campo                   | Orientações para Preenchimento                                                                                                    |
|-------------------------|----------------------------------------------------------------------------------------------------|
| Tipo do Feriado         | Campo obrigatório - Selecione uma das opções Nacional ou Municipal.                                                                                                    |
| Município               | Caso a opção selecionada seja <i>Nacional</i> este campo não ficará disponível.<br>Caso a opção selecionada seja <i>Municipal</i> , informe o código do município, ou clique          |
|                         | no botão 🕵, link <b>Pesquisar Município</b> , para selecionar o município desejado. O nome será exibido no campo ao lado.                                                             |
|                         | Para apagar o conteúdo do campo, clique no botão 🔗 ao lado do campo em exibição.                                                                                                    |
| Data do Feriado         | Campo obrigatório - Informe a data do feriado, no formato dd/mm/aaaa (dia, mês, ano), ou clique no botão , link <b>Pesquisar Data - Calendário</b> , para selecionar a data desejada. |
| Descrição do<br>Feriado | Campo obrigatório - Informe a descrição do feriado.                                                                                                    |
| Data Perene             | Campo obrigatório - Informe <i>Sim</i> para indicar que a data é perene, caso contrário, marque a opção <i>Não</i> .                                                                  |

# Funcionalidade dos Botões

| Botão        | Descrição da Funcionalidade                                                                                                    |
|--------------|----------------------------------------------------------------------------------------------------|
| $\mathbf{Q}$ | Ao clicar neste botão, o sistema permite consultar um dado na base de dados.                                                                   |
| 8            | Ao clicar neste botão, o sistema permite apagar o conteúdo do campo em exibição.                                                               |
| <b>III</b> ] | Ao clicar neste botão, o sistema permite selecionar uma data, no formato dd/mm/aaaa (dia, mês, ano), link <b>Pesquisar Data - Calendário</b> . |
| Desfazer     | Ao clicar neste botão, o sistema desfaz o último procedimento realizado.                                                                       |
| Cancelar     | Ao clicar neste botão, o sistema cancela a operação e retorna à tela principal.                                                                |
| Inserir      | Ao clicar neste botão, o sistema comanda a inserção dos dados referentes ao feriado.                                                           |

### Referências

### **Inserir Feriado**

#### **Manter Feriado**

### **Termos Principais**

Feriados municipais, estaduais, nacionais e datas comemorativas

Clique aqui para retornar ao Menu Principal do GSAN

From: https://www.gsan.com.br/ - Base de Conhecimento de Gestão Comercial de Saneamento

Permanent link: https://www.gsan.com.br/doku.php?id=ajuda:inserir\_feriado&rev=1481293186

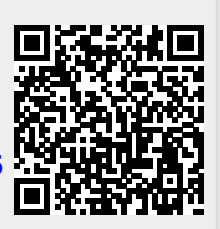

Last update: **31/08/2017 01:11**